## www.jhp.com.au

# **G8** Video In Motion installation instructions.

# **Step 1. Instrument Panel Extension removal**

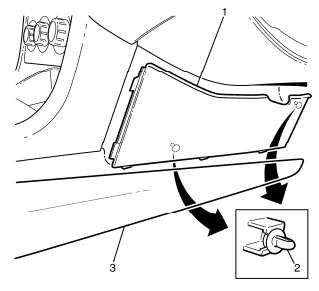

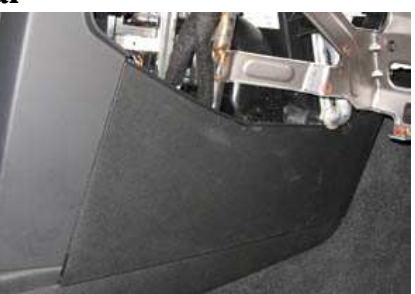

- 1. Disengage the I/P extension panel (1) to I/P carrier retaining clips (2).
- 2. Remove the I/P extension panel (1) from the centre console side trim panel (3).

Step 2. connector (1 - video and 2 audio)

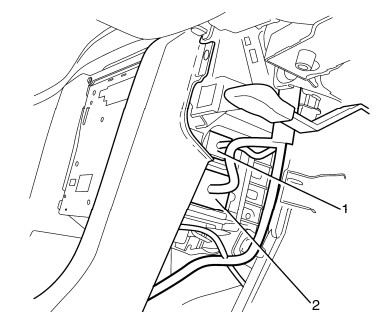

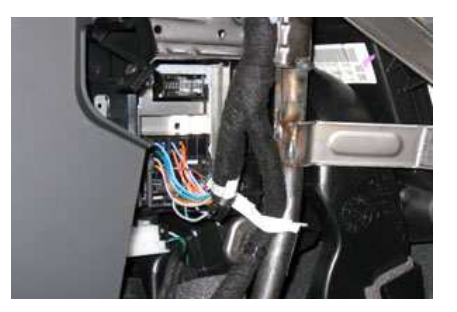

**Step 3. G8 JHP back up camera Auto switch PnP Connector Connector is located on the right side behind glove box** 

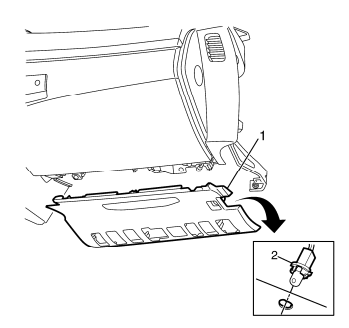

- 1. Grasp the instrument panel (I/P) insulator panel (1) and carefully pull downward to disengage the retaining clips.
- 2. Remove the courtesy lamp socket assembly (2) from the I/P insulator panel by turning the socket counter-clockwise. (not an option on G8)
- 3. Remove the I/P insulator panel (1).

## www.jhp.com.au

# **Step 4. - glove box removal** Instrument Panel Trim Panel removal

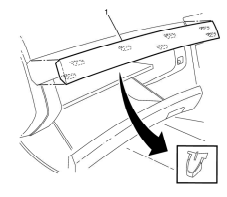

- 1. Using a suitable tool disengage the trim panel (1) retaining clips.
- 2. Remove the trim panel (1) from the I/P pad.
- 3. repeat for opposite side

#### **Instrument Panel Outer Trim Cover removal**

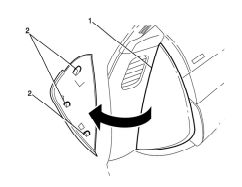

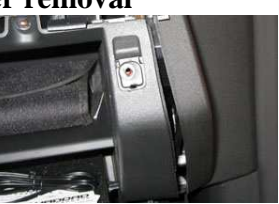

- 1. Grasp the lower area of the instrument panel outer cover (1) and carefully pull to disengage the retaining clips (2). The left side is shown, the right side is similar.
- 2. Remove the instrument panel outer cover (1) rotating upwards to disengage remaining clip (2). (it is not necessary to remove the cover, you can just leave it open as shown on the picture on the right)

#### **Instrument Panel Compartment removal**

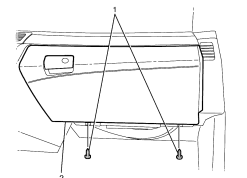

- 1. Remove the I/P compartment assembly lower retaining screws (1).
- 2. Open the I/P compartment assembly door (2).

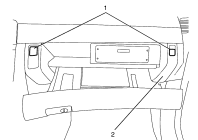

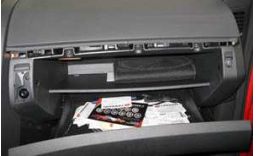

3. Remove the I/P compartment retaining screw covers (1) from the I/P compartment (2).

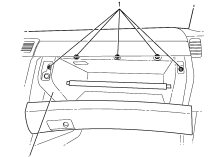

4. Remove the I/P compartment upper retaining screws (1). Remove the I/P compartment (2).

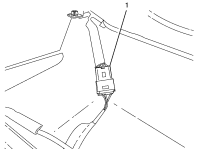

5. Disconnect the I/P compartment electrical connector (1) from the I/P compartment wiring harness.

## www.jhp.com.au

# **Step 5**. – **Electrical install (location of the unit is defined by user)**

1. Connect 12 volt (yellow wire of the power filter) to car accessory (12V outlet under the radio)

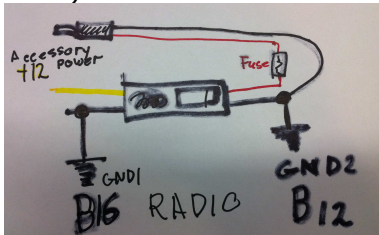

- 2. Connect all ground wires directly to thick black wires going into head unit (B12/B16)
- 3. Connect GREEN wire to GMLAN signal point in position D6 or D12

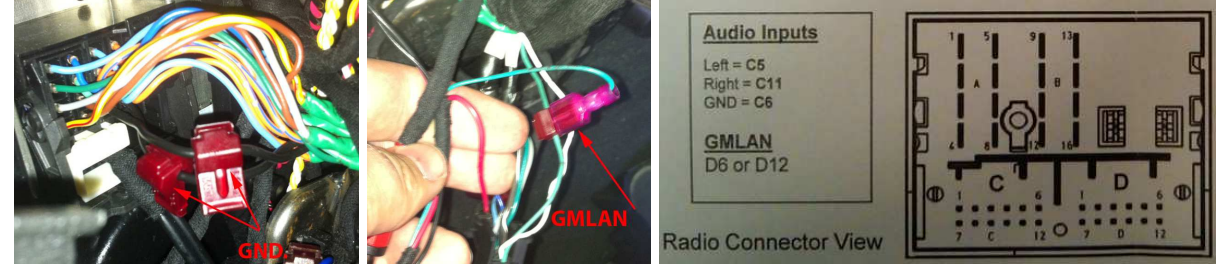

 Connect Audio connector C (C5/C11 and ground to C6) video connector to video PIN14 and ground PIN5 on 18 pin connector NOTE: video output connector on the HUB is GREEN color

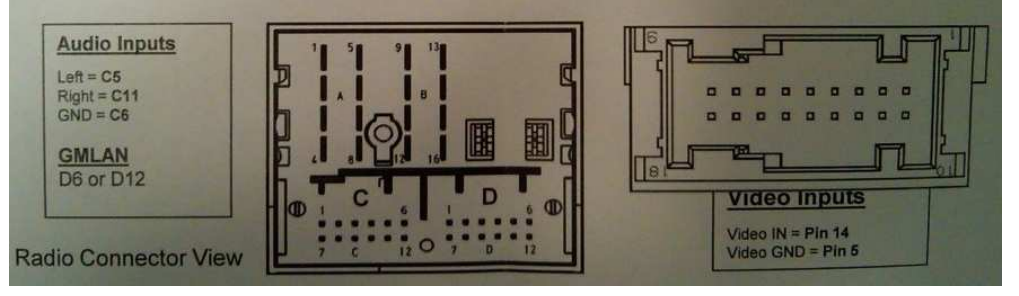

5. Secure iPod extension cable to the module using HOT GLUE or similar adhesive

# 6. Connect iPod/iPhone and check if unit is fully operational before continuing

# **Step 6**. – **Video In motion Activation**

- 1. Push and hold "Mute" on steering control for 5 seconds (release and do it again 2 times).
- 2. Turn ignition off and remove key
- 3. Turn ignition on and wait for 30 seconds or until you see radio reset.
- 4. Check operation

# Quick operation guide

control is via the left hand scroll wheel only

Short press - selects item or Play/Pause in playback screen Very Long press (3 seconds) - takes you back to main menu Short Press (2 seconds) – takes you back to previous menu Scroll up and down - scrolls up and down menu items and also changes tracks Push first than scroll - allows left and right movement and also scrolls back to previous menu in Media mode